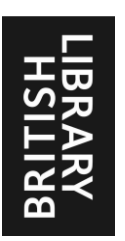

# BLDSC 文献複写サービス (BL On Demand) 一利用者ガイドー

| 1. | ログインの前に                | 2  |
|----|------------------------|----|
| 2. | BL On Demand へのログイン    | 3  |
| 3. | 資料の検索と書誌事項の指定          | 4  |
| 4. | 提供手段, サービス速度, 送付先などの指定 | 6  |
| 5. | 依頼の確定と管理者による承認         | 9  |
| 6. | 処理状況の確認とBLDSC への問い合わせ  | 10 |
| 7. | Online Account の作成と修正  | 14 |

## 2016 年 7 月 紀伊國屋書店 学術情報商品部

#### 1. ログインの前に

BL On Demand (BL の Web インターフェース)では、複写・貸借可能な資料を検索し、資料の詳細を 指定して複写・貸借依頼を出すことや、依頼の処理状況を確認し、必要に応じて依頼に関する問い合わせ を出すことができます。

BL On Demand へのログインには、2013 年から新たに導入された British Library Online Account (以下 Online Account) と呼ばれる ID とパスワードを使います。これは従来の Customer Code (29-0000) とは別のものです。

BL On Demand ヘログインするすべての方がご自分の Online Account を作成することになっており, ひとつの Online Account を複数の方で共有することは認められていません。これは, Online Account は 文献複写サービス以外のさまざまな BL のサービスに共通に使われ,その中には個人向けのサービスも含 まれているためです。

Online Account は Web 上でご自身で作成します。詳しい手順は第7章(14ページ)をご覧ください。

BL On Demand は「個人で依頼を出してクレジットカード払い」「図書館が依頼を出して請求書払い」 「研究者が依頼を出して請求は図書館」など様々な利用形態に対応できますが、Online Account を作成し ただけでは、「個人で依頼を出してクレジットカード払い」しか選ぶことができません。作成した Online Account と機関利用登録とを関連付けることによって、機関利用としての利用が可能になります。

機関に所属される研究者の方がご自身で BLDSC へ依頼を出されるときは、各々の研究者の方がご自分 の Online Account を作成してください。続いて、作成した Online Account の account number と登録し たメールアドレスを、ご所属機関の管理者(図書館の ILL 担当者など) へ知らせ、機関利用登録と関連付 けしてもらってください。管理者の設定によっては依頼ごとに管理者の承認が必要となります。

図書館の方が機関内の研究者に代わって BLDSC へ依頼を出されるときは、依頼作業をされるそれぞれ の方がご自分の Online Account を作成してください。アカウント管理者以外の方は、作成した Online Account の account number と登録したメールアドレスをアカウント管理者へ知らせ、関連付けとサブ管 理者の権限付与をおこなってもらいます。

※ 管理者の方がおこなう機関利用登録との関連付けの手順は、別冊「管理者編」をご覧ください。

## 2. BL On Demand へのログイン

#### BL On Demand アクセス先 URL https://ondemand.bl.uk/onDemand/home

アクセスした最初はゲストモードになっています。右 上の Login をクリックし, 続いて Online Account の作 成時に自分で指定した Username と Password を入力 します。ログインに成功すると, Select Account 画面(図 2-1) が表示されます。

Personal Account (Pay as you go) は「個人で依頼を 出してクレジットカード払い」で,依頼確定時にイギリ

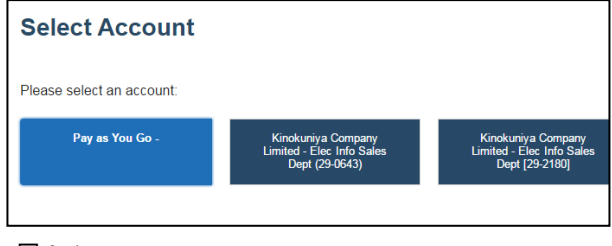

図 2-1

スの決済代行会社 NETBANX によるクレジットカードでの支払い手続きをおこないます。

機関名が表示されている選択肢を選ぶと、機関利用契約に基づいたお支払いとなります。本館と分館な ど複数の機関利用登録と関連付けられている Online Account では複数の選択肢が表示されます。Online Account を作成したばかりで機関利用登録との関連付けが終わっていないと、機関名の選択肢は表示され ません。

紀伊國屋書店が代理店となっているのは機関利用登録者としての利用だけです。Personal Account (Pay as you go)を選択して出された依頼については、質問にお答えすることができません。

資料の提供可否,選択できる提供手段とサービス速度,サービス利用料金と著作権料金などは利用契約 に基づいて表示されるので,ログインに用いる Online Account と, Select Account 画面での選択によっ て異なります。

画面上部のサービス名の下には 4 つのメ ニューがあります(図 2-2)。

<u>New Search</u>: ログイン直後の画面(ホーム 画面) へ戻ります。

<u>Search Results</u>: 直前の検索結果一覧画面 へ戻ります。

<u>My Basket</u>:バスケット(買い物かご)の 中に入っている依頼を表示し、そこから依 頼を確定します。

| On De                                                                                                    | emand                                                          |                                          |                                        |                                                                                   |  |
|----------------------------------------------------------------------------------------------------|----------------------------------------------------------------|------------------------------------------|----------------------------------------|-----------------------------------------------------------------------------------|--|
| New Search                                                                                                    | Search Results                                                 | My Basket                                | My Orders                              |                                                                                   |  |
| Search and and more.                                                                                                    | order the latest                                               | research cor                             | ntent direct from                      | the British Library. Find journal articles, books, conference paper               |  |
| What are y                                                                                                    | ou looking for?                                                |                                          | C                                      | 2                                                                                 |  |
| Home                                                                                                    |                                                                |                                          |                                        |                                                                                   |  |
| Latest N                                                                                                    | ews                                                            |                                          |                                        |                                                                                   |  |
| Follow us on Twitter at @ondemandBL<br>British Library On Demand is now on Twitter. Follow @ondemandBL for service updates, tips on how to get the most out of the<br>service and more from our Customer Services team.                                                                                                    |                                                                |                                          |                                        |                                                                                   |  |
| The best wa<br>If you can't f<br>get the best                                                                                                    | ay to find materia<br>ind the article you<br>results from On D | al from Britis<br>want, you ma<br>emand. | h Library On De<br>ay still be able to | mand<br>order it by searching for the journal. Follow these simple search tips to |  |
| DRM Lite<br>To select DF<br>Business Ac                                                                                                    | M Lite as your proceeding                                      | eferred delive<br>ion.                   | ry option please                       | amend the Copy Encryption Format to DRM Lite by logging in to                     |  |
| British Library On Demand is mobile-friendly<br>You can now order documents from the British Library and access them from your phone or tablet with our new HTML5 interface.<br>Send us your feedback<br>You're using the new On Demand interface. We would love to hear your feedback. Please email customer-services@bl uk with yo<br>comments and suggestions. |                                                                |                                          |                                        | ccess them from your phone or tablet with our new HTML5 interface.                |  |

<u>My Orders</u>: 依頼の処理状況を表示します。

※ 管理者の Online Account でログインすると, My Orders の並びに管理者用のメニューが表示されます。

#### 資料の検索と書誌事項の指定

BL On Demand では、「複写・貸借可能な雑誌・会議録・書籍のタイトル情報」と、「一部の雑誌や会議録の記事情報(目次情報)」をデータベースとして持っています。

雑誌や会議録に掲載された記事の複写を依 頼する際には,雑誌名,論題名,著者の苗字, 年,巻・号,ページ番号などのうちのいくつか を並べて入力し,GOボタンをクリックします。 BL On Demand データベースの検索結果が適 切さの度合い順に一覧表示されます(図 3-1)。

左側にArticle がついているものは、目次情報 データベースに収録されている雑誌や会議録 の記事情報です。

Available for immediate download の表示 があるものは電子的に所蔵されており、即時に 電子的提供することができます。それ以外は紙 媒体で所蔵されているので、依頼を受けて書 庫の担当者がスキャンして電子的提供あるい は複写をとって郵送します。

▲nticle がついているタイトルをクリックする と記事の情報が表示される(図 3-2)ので、内 容を確認し、右下の CHECK AVAILAVILITY をクリックして次へ進みます。

|   | dental heal | th homeless Q                                                                                                    |
|---|-------------|----------------------------------------------------------------------------------------------------|
|   | Search      | 1                                                                                                    |
| , | Showin      | g 37 results for 'dental health homeless'                                                                                                    |
|   | Article     | Dental health of homeless adults in Toronto, Canada<br>Figueiredo, R. L.[Hwang, S. W.[Quionez, C.<br>Journal of public health dentisty.<br>Available for immediate download 🛃                                                                                              |
|   | D<br>Book   | The health and dental needs of homeless people in Dublin.<br>Condon, Mary. Edireland. Northern Area Health Board<br>Ireland, Northern Area Health Board, 2001.                                                                                                    |
|   | Article     | The State Of Oral and Dental Health Of the Homeless and Vagrant Population Of Montreal<br>Pizem, PijMassicotte, P.<br>Journal - Canadian Dental Association.                                                                                                    |
|   | Article     | Dental Treatment Improves Self-Rated Oral Health in Homeless Veterans - A Brief Communication<br>Gibson, G.JReifenstahl, E. F.JWehler, C. J.JRich, S. E.JKressin, N. R.JKing, T. B.Jones, J. A.<br>Journal of public health dentistry.<br>Available for Immediate download |

図 3-1

|                       |                          |               | CHECK AVAILABILITY |
|-----------------------|--------------------------|---------------|--------------------|
| 2013                  | 73                       | 1             | 74-78              |
| Year                  | Volume                   | Issue         | Pages              |
| Blackwell Publishing  | Ltd                      | 0022-4006     |                    |
| Publisher             |                          | ISSN          |                    |
| Journal of public hea | alth dentistry.          |               |                    |
| Journal title         |                          |               |                    |
| Figueiredo, R. L. Hw  | ang, S. W. Quionez, C.   |               |                    |
| Article author        |                          |               |                    |
| Dental health         | of homeless adults in To | ronto, Canada |                    |
| Article title         |                          |               |                    |

目次情報データベースでヒットしなかった雑誌や会議録の記事や書籍の章の複写,あるいは貸借を依頼 する際には,雑誌名やISSN,書籍名,あるいはBLのShelfmarkを入力して検索します。書籍で類似書 名が多くあるときは,書籍名と刊行年を並べて入力して検索することで絞り込みできます(雑誌名と年を 並べて入力すると目次情報だけを検索します)。

| <b>E</b> h               |                        |
|--------------------------|------------------------|
| 左側にJournal がついているものは     | Year                   |
| 雑誌など逐次刊行物のタイトル情報         | Season                 |
| です。これを選んだときは記事の情         | Please S               |
| 報を入力する画面(図 3-3)が表示       | Month<br>Please S      |
| されるので,刊行年,巻・号,論題         | Day                    |
| 名,著者名,ページ番号を入力し,         | Please S               |
| 右下の CHECK AVAILAVILITY を | Loan     Article title |
| クリックして次へ進みます。            |                        |
|                          |                        |

Book がついているものは書籍や単 行書扱いの会議録などの情報です。 章題,章の著者,ページ番号を入力 して CHECK AVAILAVILITY へ進 みます。

| Year                | Volume             |
|---------------------|--------------------|
|                     |                    |
| Season              | Part               |
| Please Select -     |                    |
| Month               | Issue              |
| Please Select .     |                    |
| Day                 | Special issue      |
| Please Select -     |                    |
| Loan required       |                    |
| Article title words |                    |
|                     |                    |
| Author names(s)     |                    |
|                     |                    |
| Pages               |                    |
|                     |                    |
|                     | CHECK AVAILABILITY |
|                     |                    |

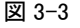

正しいと判っている情報はできるだけ多く入力し,不確かな情報は入力しないことが,迅速なサービス につながります。

貸借を希望するときは Loan Required にチェックを入れてから次へ進みます。

標題紙(Title Page)の複写が必要なときは、記事の複写と一緒に依頼することで一件の依頼として取り扱われます。Pages欄に「12-19 + Title Page and verso」のようにご指定下さい。検索で記事が特定され、 Anticle がついている結果を選ぶと Pages を入力することができません。雑誌名だけで検索して Journalの結果を選び、記事の情報を入力する画面で刊行年、巻・号、論題名、著者名、ページ番号などと「+ Title Page and verso」を入力してください。

雑誌など逐次刊行物の複写・貸借依頼は、次のステップ(Select delivery options)へ進むところで依頼 した巻号の所蔵確認がおこなわれます。

BL On Demand が巻号単位の所蔵情報を持っている雑誌(画面上では識別できません)では,所蔵場 所や貸出中かどうかを考慮した提供予定日が "Select delivery options"で表示されます。依頼巻号を所蔵 していないことが明らかなときは, Sorry, the item you have selected is not available to order.と表示さ れて次へ進むことはできません。

BL On Demand が巻号単位の所蔵情報を持っていない雑誌では所蔵確認ができないため, "Select delivery options"の画面に "Sorry, we cannot confirm availability of this specific issue." と表示され, 依頼を出すことはできますが, 提供可否や提供予定日が変更になる可能性があることを知らせます(図 3-4)。

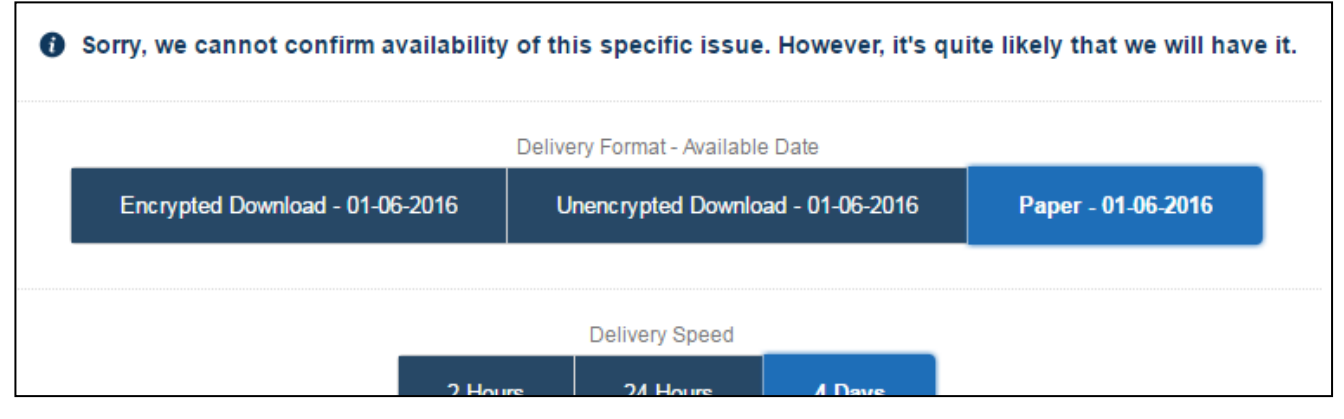

#### 図 3-4

検索結果に同じタイトルの雑誌が複数表示されることがあります。これは刊行年によって BL の所蔵管 理が異なるなどの理由によるもので、それぞれの所蔵情報も異なります(画面上からは見えません)。Sorry, the item you have selected is not available to order.と表示されて次へ進むことができないときは、同名 の他の検索結果もお試しください。

## 4. 提供手段、サービス速度、送付先などの指定

次に "Select delivery options"のページで,提供手段,サービス速度,複写品質,部数などの指定をお こないます(図 4-1)。お客様の利用契約や依頼資料の権利関係などにより,また管理者の設定によっても, それぞれで選択できる内容は異なります。そのため,以下で説明するすべての選択肢が表示されないこと もあります。

### Select delivery options

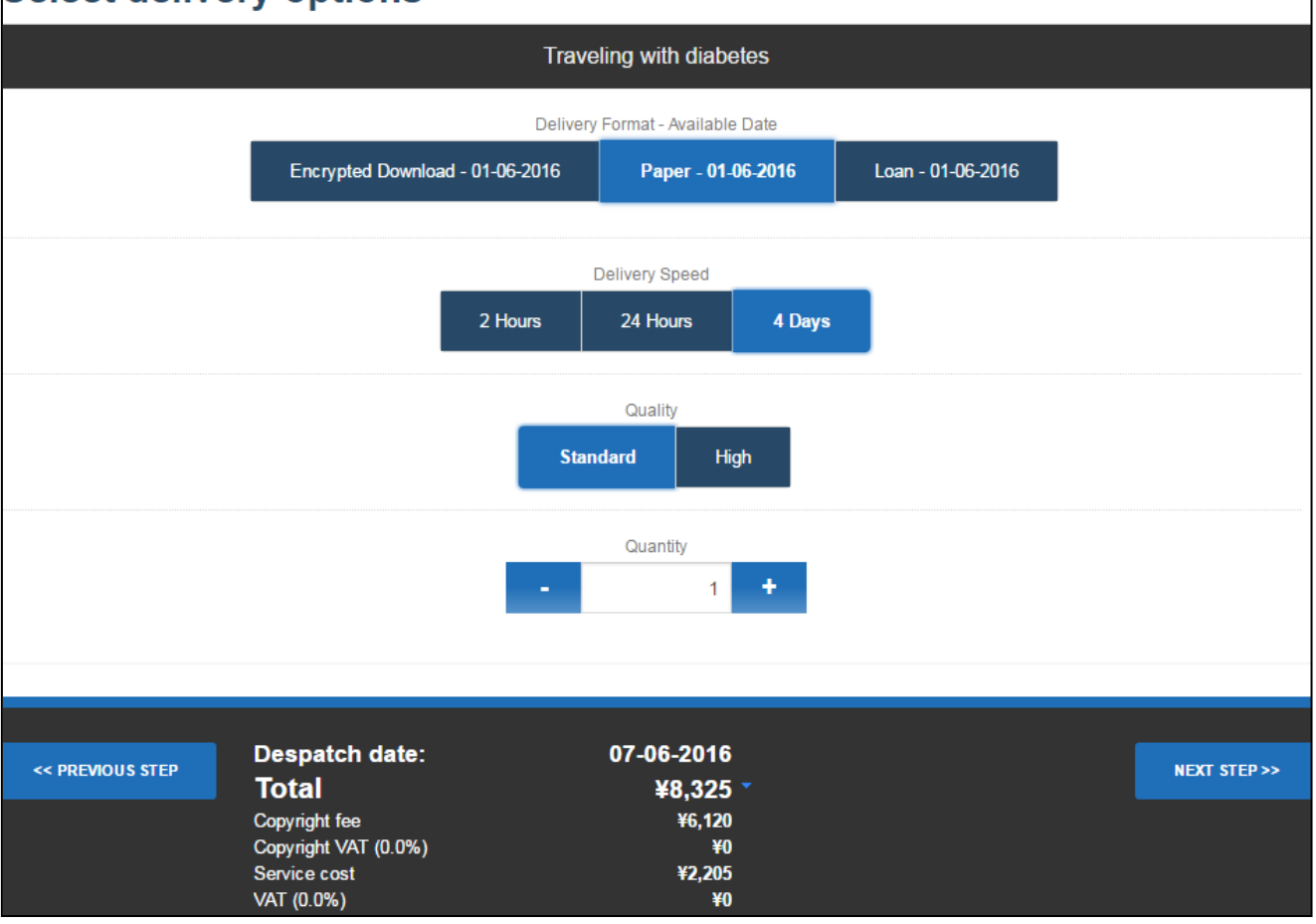

図 4-1

提供手段(Delivery Format)

| Encrypted Download   | 複写を DRM 付 PDF で電子的提供<br>(管理者によって設定されている DRM 方式が画面上部に表示されます) |
|----------------------|-------------------------------------------------------------|
| Unencrypted Download | 複写を通常の PDF で電子的提供(提供可能な文献のみ)                                |
| Ariel                | 複写を送受信システム Ariel で提供(Ariel を設定しているお客様のみ)                    |
| Paper                | 複写を郵送(航空郵便)                                                 |
| Loan                 | 現物貸借                                                        |

著作権上の理由などによって提供手段に制限がある資料は,可能な選択肢だけが表示されます。また電子的提供用のメールアドレスが登録されていない場合は,電子的提供の選択肢は表示されません(管理者が管理設定画面で登録します)。

提供手段の右側に表示されるのは、その資料が利用可能になる日(日/月/年)です。多くの場合、当日 もしくは翌開館日ですが、貸出中や入荷待ちなどの場合は将来の日付が表示され、その依頼はウェイティ ングリストに乗ることになります。

※電子的提供については別冊「電子的提供」もご参照ください。

サービス速度(Delivery Speed)

| Immediate Download | 即時提供                                           |
|--------------------|------------------------------------------------|
| 2 Hour             | 2時間至急サービス                                      |
| 24 Hour            | 24 時間至急サービス                                    |
| Within 4 Days      | 通常のサービス速度(資料の所在場所や混雑状況によっては4日以上か<br>かることもあります) |

Immediate Download は, BL が電子媒体で提供を受けて電子的に所蔵している雑誌資料の一部で利用 可能です。詳しくは別冊「電子的提供」をご参照ください。

複写品質 (Quality)

| Standard | 標準・カラー  |
|----------|---------|
| High     | 高品質・カラー |

原則としてすべてのページはカラーモード(提供手段がARIEL e-mail ではグレーモード)でスキャン・ 複写されますが,電子的提供ではファイルサイズを小さくするため文字だけのページを白黒モードでスキ ャンすることがあります。

#### 複写部数(Quantity)

|  | Quantity | 複写の部数(同じものを2部必要な時は2を指定) |
|--|----------|-------------------------|
|--|----------|-------------------------|

これらの指定によって、下部に表示される提供予定日(Despatch Date)と金額が変わります。提供予 定日は BLDSC から発送される日で、郵送に要する日数は考慮されていません。また貸出中や入荷待ちの 資料では、その後の状況によって提供予定日が変更されることもあります。

ログイン時の Select Account 画面で機関名(機関利用登録)を選択すると、金額は日本円(¥)で表示 されます。

ここで表示される金額が請求額ですが、バスケットに入れたまま日数が経過してから依頼確定、あるい は承認待ちで日数が経過してから承認したものは、金額が異なることがあります。

右下の NEXT STEP をクリックして "Select Delivery address" へ進みます。

"Select Delivery address" では送付先(住所やメールアドレス)を指定します。

複写の郵送や現物貸借では、管理者が登録した郵送先住所が表示されます(図 4-2)。管理者が郵送先住 所の上書きを許可しているときは、Specify a new address ボタンを選択して別な住所を指定することがで

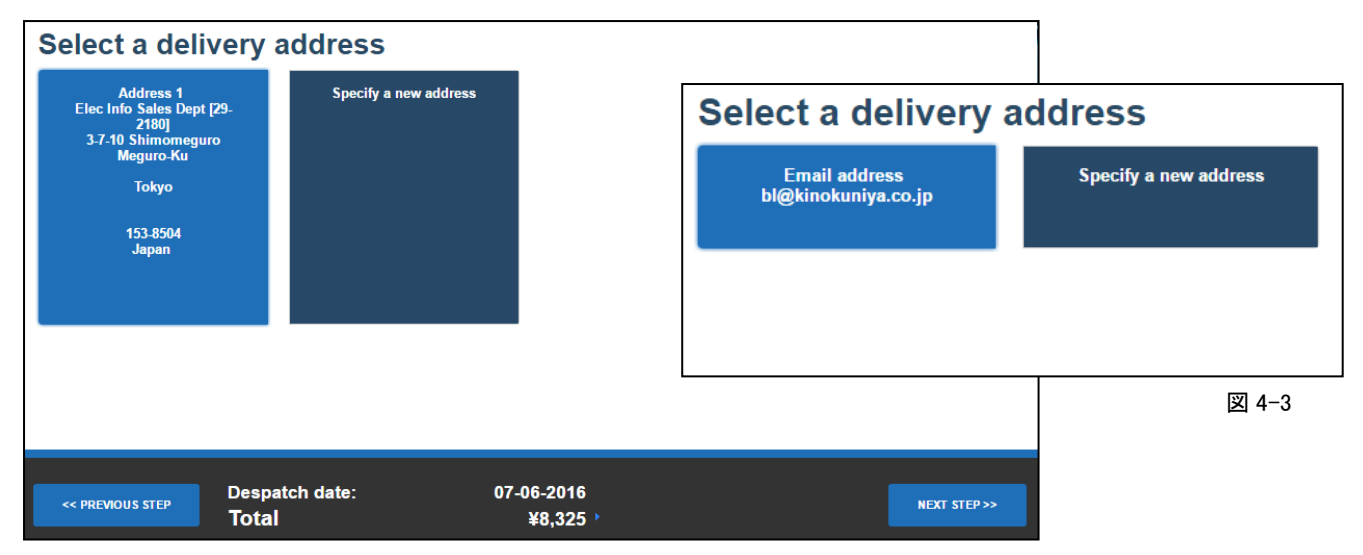

きます。

電子的提供では、管理者が登録したメールアドレスが表示されます(図 4-3)。管理者がメールアドレスの上書きを許可しているときは、Specify new address ボタンを選択して別なメールアドレスを指定することができます。

右下の NEXT STEP をクリックして "Order Summary" へ進みます。

"Order Summary"では、ここまでで指定した内容が表示されるので確認します。"Order Summary"の最後にある Your Reference 欄には、依頼者が自分の記録のための番号を半角英数字で入力することができます。管理者によって「管理者の承認が必要」とされているときは、Note to Admin 欄に管理者へのメッセージを入力することができます。

依頼内容に間違いがなければ、右下の ADD TO BASKET ボタンでバスケット(買い物籠)へ依頼を入れます。バスケットに入れただけでは、依頼は確定しません。

※ 管理者の Online Account でログインしたときは、送付先の指定方法が一部異なります。 ※ 管理者がおこなう各種設定については、別冊「管理者編」をご覧ください。

### 5. 依頼の確定と管理者による承認

画面上部の My Basket をクリックすると, バスケットに入っている確定前の依頼が一覧 表示されます(図 5-1)。

ー覧表示画面でタイトルをクリックすると, 内容を確認し,提供手段やサービス速度を変更 してバスケットへ入れ直すことができます。

金額の横についている星印は,バスケットに入れた後に状況が変化したことを示しているので,依頼確定前に内容の再確認を必ずおこなってください。

| Sh | opping Basket                                                                                                    |                                    |                           |                |
|----|----------------------------------------------------------------------------------------------------|------------------------------------|---------------------------|----------------|
| M  | Item details                                                                                                    | Date added                         | Total cost                |                |
| •  | Dental health of homeless adults in Toronto, Canada<br>Figueiredo, R. L. Hwang, S. W. Quionez, C.<br>Blackwell Publishing Ltd | 01-06-2016 03:45                   | ¥5,240                    | Ŵ              |
| •  | Traveling with diabetes<br>Dewey, C. M. (Riley, W. J. (Hoel, D.<br>McGraw-Hill; 1999                                          | 01-06-2016 03:40                   | ¥9,255                    | 圃              |
|    |                                                                                                    |                                    |                           |                |
|    |                                                                                                    |                                    |                           |                |
|    | REMOVE SELECTED                                                                                                    | Total excl VAT:<br>Total incl VAT: | ¥14,495<br><b>¥14,495</b> | ORDER SELECTED |

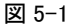

一覧表示画面で左下の REMOVE SELECTED をクリックすると、チェックのついている依頼がバスケットから削除されます(依頼は出されません)。

一覧表示画面で右下の ORDER SELECTED をクリックするとチェックのついている依頼が 確定され,続いて表示される Basket Submission Result 画面に 8 桁の Reference Number (Orderline) が表示されます(図 5-2)。
処理状況の確認や,到着した資料との照合に必 要となりますので, Reference Number は必ず 控えてください。

| Basket Submission Result                                                                                                    |      |
|----------------------------------------------------------------------------------------------------|------|
| Order 01507548 Successfully Created                                                                                                    |      |
| Thank you for your order!                                                                                                    |      |
| We have submitted it to your Business Unit's Administrator for approval.                                                                |      |
| We will send you an email shortly to confirm this. You can check progress and manage your orders from the 'My Orders' link or site.     | our  |
| Please note that the speed of service you have ordered will be calculated from the date and time we send you an 'Order Confir<br>email. | ned' |
| TRACK MY ORDERS                                                                                                    |      |
| 図 5-2                                                                                                    |      |

管理者による設定が「管理者の承認は不要」になっていると依頼はすぐに BLDSC へ送られ、処理状況 の表示(Order History, 10 ページ参照)が Order Confirmed になります。この状態になった依頼は、取 り消しすることができません。

管理者の承認が必要な設定になっていると依頼は BLDSC ヘすぐには送られず,処理状況の表示が Awaiting approval by Administrator になります。管理者は「そのまま承認する」「提供手段やサービス速 度を変えてから承認する」「却下する」を選ぶことができ,承認されると処理状況は Approved by Administrator になり,続いて Order Confirmed になります。管理者によって却下されると,処理状況は Rejected by Administrator になります。

※ 管理者の Online Account でログインして確定した依頼も,設定が「管理者の承認が必要」となっているときには自分自身あるいは他の管理者による承認作業が必要になります。

## 6. 処理状況の確認と BLDSC への問い合わせ

依頼の処理状況は以下の方法で確認できます。 <u>状況表示の意味がお分かりにならない時は、必ずお問い</u> <u>合わせください</u>。対応を誤ると資料を入手できないままに課金だけされたり、貸借の紛失弁済費用が請求 されたりなどします。

画面上部にある My Orders メニューから依頼の処理状況を確認できます。依頼の一覧(図 6-1)が表示 されるので,該当する依頼の Reference Number (Oderline)をクリックします。Show Only Open Orders にチェックが入っていると完了した依頼は表示されないので,一覧に見当たらないときはチェックを外し てみます。

| Orders         |                  |                                                                                |     |                                  |                                        |                |            |                |                     |
|----------------|------------------|--------------------------------------------------------------------------------|-----|----------------------------------|----------------------------------------|----------------|------------|----------------|---------------------|
| Filter orders: |                  | Date updated:<br>Show all                                                      | St  | ow only open order               | S APF                                  | PLY            |            |                |                     |
|                |                  |                                                                                |     |                                  | Show Advance                           | ed Options     |            |                |                     |
| Reference      | <u>Date</u>      | Item Details                                                                   |     | Orderline: 0                     | 1507548-00                             | )1             |            |                |                     |
| 01507548-001 / | 01-06-2016 03:52 | Journal of public health dentistry.<br>Encrypted Download (Immediate download) |     | Item Details                     | 6                                      |                |            |                | Options             |
|                |                  |                                                                                |     | Dental health                    | of homeless a                          | dults in Toro  | onto, Cana | da             | Print order details |
|                |                  |                                                                                |     | Article author                   |                                        |                |            |                | Report Problem      |
| 図 6-1          |                  |                                                                                |     | Journal title                    | vang, S. W. Quionez<br>alth dentistry. | , C.           |            |                | Cancel Order        |
| Referen        | ce Number        | をクリックすると,                                                                      | 当   | Publisher<br>Blackwell Publishin | g Ltd                                  | ISSN<br>0022-4 | 4006       |                | Reorder             |
| 該依頼の話          | 羊細(図 6-2         | 2)が表示されます                                                                      | 0   | Year<br>2013                     | Volume<br>73                           | Issue<br>1     |            | Pages<br>74-78 |                     |
| Order Det      | tails 画面の        | )下方右側には Or                                                                     | der | Delivery                         | 4i                                     |                | De         | livery Address |                     |
|                |                  |                                                                                |     | Delivery Op                      | lions                                  |                | De         | envery Address |                     |

Order Details 画面の下方石側には Order History 欄があり,処理状況が下から上へ向 かって時系列に並んでいます。日付は「日/ 月/年」形式です。時刻はイギリス時間で,プ ラス9時間(夏期はプラス8時間)したもの が日本時間です。

右下の Cost Details 欄には, 依頼が受理さ れた時点での金額が表示されます。提供でき ずに依頼が謝絶されても, 金額の表示は変わ りません。

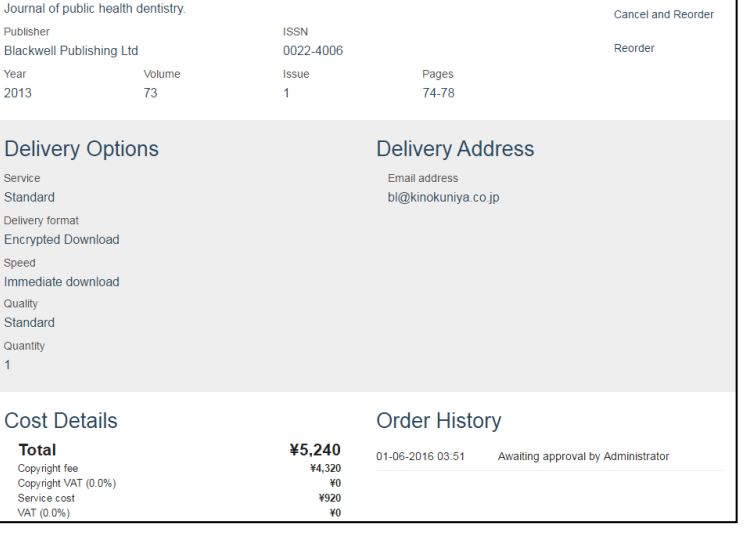

図 6-2

処理状況に関する通知は、簡単な英語表記による通知メール(Plain English Order Status)でもおこ なわれます。このメールは、依頼を出した Online Account の所有者宛に、お知らせすべき状況が発生す るごとに送信されます。

通知メールの送信元(From)は noreply@bldss.bl.uk, 件名(Subject)は「British Library Order: 12345678-000, xxxxx」です。SPAM フィルタ等をご利用の方は「信頼できるメール」として登録される ことをお勧めします。

主な処理状況の意味

| Approved by Administrator          | 管理者が承認したので依頼は BLDSC へ送られました。           |
|------------------------------------|----------------------------------------|
| Awaiting approval by Administrator | 依頼は管理者の承認を待っています。                      |
| Despatched                         | ご依頼の資料を貸借として航空郵便で発送しました。               |
| Download time expired              | 電子的提供のダウンロード可能期間が終了しました(再<br>提供できません)。 |

| Download time nearly expired, Expiry date d/m/y                                                                                                    | 電子的提供のダウンロード可能期間がまもなく終了しま<br>す。                                                                                                    |
|----------------------------------------------------------------------------------------------------|----------------------------------------------------------------------------------------------------|
| Item downloaded                                                                                                    | 電子的提供された資料がダウンロードされました。                                                                                                    |
| On waiting list                                                                                                    | 依頼はウェイティングリストに乗りました。                                                                                                    |
| Order cancelled                                                                                                    | 依頼はウェイティングリストから取り下げられました。                                                                                                    |
| Order confirmed, Estimated despatch date d/m/y                                                                                                    | BLDSC が依頼を受け付けました。                                                                                                    |
| Order in process                                                                                                    | 依頼は処理中です。                                                                                                    |
| Order not available for cancellation                                                                                                    | ウェイティングリストから取り下げられる依頼ではあり<br>ません。                                                                                                    |
| Problem reported                                                                                                    | <b>Report Problem</b> ボタンからの問い合わせを受け付けました。                                                                                                    |
| Problem resolved                                                                                                    | Report Problem ボタンからの問い合わせへの対応が完了<br>しました(未着照会のときは状況表示が異なります。12<br>ページを参照ください)。                                                               |
| Ready for download                                                                                                    | 電子的提供が指定された複写依頼の資料がダウンロード<br>できるようになりました。Order Historyに表示されてい<br>る Download now リンクからもダウンロードできます。                                             |
| Rejected by Administrator                                                                                                    | 管理者によって依頼は却下されました。                                                                                                    |
| Revised estimated despatch date d/m/y                                                                                                    | 貸出中の資料が返却されないので,提供予定日が変更に<br>なりました。                                                                                                    |
| Sent for despatch                                                                                                    | ご依頼の資料の複写を航空郵便で発送しました。                                                                                                    |
| Unable to fulfil-Cannot match                                                                                                    | 書誌事項不一致につき謝絶します。                                                                                                    |
| Unable to fulfil-Copyright restrictions                                                                                                    | 著作権上の理由により謝絶。複写不可でも貸借できる可<br>能性があります。                                                                                                    |
| Unable to fulfil-Invalid ordering options                                                                                                    | オプション指定誤りにつき謝絶。事前登録が必要な提供<br>手段を登録なしに指定したり,依頼の書式が不適切で依<br>頼内容を理解できなかったなどです。                                                                   |
| Unable to fulfil-More than 1 volume                                                                                                    | 複数冊からなる資料への貸借依頼なので謝絶。物理的な<br>1冊ごとに別々の依頼としてください。                                                                                               |
| Unable to fulfil-Not available for remote access                                                                                                    | 閲覧室限定資料なので依頼は謝絶。<br>著作権が切れているなど権利関係と資料の状態に問題が<br>ないものは Imaging サービスを通して複製を入手できる<br>可能性があります。<br>法定納本(Legal Deposit)は複写・貸出できません。               |
| Unable to fulfil-Not currently available                                                                                                    | 提供不可につき謝絶。目録作業中,入荷待ち,書架に見<br>当たらず,書庫の一時閉鎖など,将来は提供できる可能<br>性がある理由による謝絶です。<br>2時間至急サービスで依頼された資料が,2時間以内に提<br>供できない場所に所蔵されていて謝絶の場合もこの通知<br>になります。 |
| Unable to fulfil-Not held/no longer available                                                                                                    | 提供不可につき謝絶。タイトル所蔵なし,巻号所蔵なし,<br>所蔵は版違い,所蔵なしで購入せず,紛失などです。                                                                                        |
| Item due back soon -No renewal available<br>Item due for return-Automatic renewal pending<br>Item not available for renewal<br>Item renewed<br>Item returned thank you<br>Please return item-Overdue<br>Return OVERDUE item immediately | 貸借サービスに関する通知                                                                                                    |

| Item ordered for you<br>Order confirmed - Our experts will review<br>Sent to Partner supplier<br>Unable to fulfil-Exceeds Maximum Cost<br>Unable to fulfil-Supplier not found<br>Unable to fulfil-Suppliers found | GIFM, FIFM サービスに関する通知 |
|----------------------------------------------------------------------------------------------------|-----------------------|
| Batch accepted<br>Cannot find related order<br>Duplicate batch<br>Invalid Account details<br>Possible matches emailed<br>Request format error                                                                     | ARTEmail による依頼に対する通知  |

未着督促や落丁など、特定の依頼に関する BLDSC への問い合わせや連絡は、当該依頼の詳 細画面の右上にある Report Problem ボタンから おこないます。

Report Problem ボタンを押すと問い合わせ内 容を入力するウィンドウ(図 6·3) がポップアッ プするので, Problem Type を次の中から選び, 補足事項を Problem Description に英語で記入し ます。

**E-mail** と **Telephone** には, **BLDSC** の担当者 が問題の詳細を確認する必要が生じたときの連 絡先を記入します。最後に **SUBMIT PROBLEM** をクリックします。

| BL Order Reference:   | 01507548-001     |                 |                            |  |
|-----------------------|------------------|-----------------|----------------------------|--|
| Problem Type: *       | Wrong Item sen   | t on Loan       |                            |  |
| Problem Description * |                  |                 |                            |  |
| Email: *              |                  |                 |                            |  |
| Telephone:            |                  |                 |                            |  |
| Opening Times:        | View opening hou | irs information |                            |  |
|                       | CANCEL           | SUBMIT PROBLEM  | * indicates required field |  |
|                       |                  |                 |                            |  |

| Wrong Item sent on Loan<br>(貸借で違う資料が届いた)                     | 間違った資料の返送先は貸出館によって異なります。返送<br>前にご確認ください。                                               |
|--------------------------------------------------------------|----------------------------------------------------------------------------------------|
| Wrong Article Sent<br>(複写で違う資料が届いた)                          | 間違って提供された資料は,BLDSCから特別の指示がない<br>限りはお客様において破棄ください。                                      |
| Article has missing pages<br>(複写でページが抜けている)                  | 抜けているページ範囲を Problem Description に記入します。<br>全ページが再提供されるので,初回提供分はお客様におい<br>て破棄ください。      |
| Article is poor quality<br>(複写の質が悪くて読めない)                    | 具体的な状況や読めないページ範囲を Problem Description<br>に記入します。全ページが再提供されるので,初回提供分<br>はお客様において破棄ください。 |
| I haven't received this item<br>(資料が届いていない)                  | 未着照会(下記参照)。                                                                            |
| I cannot download / print this item<br>(電子的提供でダウンロード・印刷できない) | 別冊「電子的提供 Electronic Delivery」参照                                                        |
| I've already returned this item<br>(貸借を返却したのに督促が届いた)         | 返却発送日と返却手段を Problem Description に記入します。                                                |

未着照会の目安

Order History に提供済みの表示がなく提供予定日(Estimated despatch date)を過ぎているもの(至 急サービスは指定時間を経過しているもの)は, I haven't received this item の問い合わせを出します。 依頼日から3ヶ月を経過したものは調査できないことがありますので遅滞なく問い合わせを出してくださ い。

郵送(航空郵便)を指定した依頼で提供済み(Sent for despatch)になっているものは,発送日から10 日経過後に I haven't received this item の問い合わせを出します。最初の発送日から4週間以内であれば 無償で再送されます。再送分にはカバーシートはつきません。また,再送されてもOrder Historyに2回 目の Sent for despatch は表示されません。再送を依頼してから2週間経過しても到着しないときはご連 絡ください。

※ ARTEmail で出した依頼のうち書誌事項不一致などで謝絶になったものは、この方法では処理状況を 確認することができません。

※ 管理者は Admin Order Tracking メニューを使って、同じ機関利用登録に関連付けられている他の Online Account を使って出した依頼の処理状況を確認することもできます。

#### 7. Online Account の作成と修正

BL On Demand へのログインには, 2013 年から新たに導入された British Library Online Account (以下 Online Account) と呼ばれる ID とパスワードを使います。これは従来の Customer Code (29-0000) とは別のものです。

BL On Demand ヘログインするそれぞれの方がご自分の Online Account を作成することになっており, ひとつの Online Account を複数の方で共有することは認められていません。これは, Online Account は 文献複写サービスだけでなく, BL の閲覧室入室や展示会のチケット販売など下表に示すようなさまざま な BL のサービスに共通に用いられるもので,その中には個人向けのサービスも含まれているためです。

| British Library Document Supply Service | 文献複写サービスです。                     |
|-----------------------------------------|---------------------------------|
| General Online Services                 | BL の Web サイト上でタグをつけたりお気に入りを保存でき |
|                                         | たりします。                          |
| British Library Reader                  | 閲覧室への入館証申請と閲覧室利用に関するサービスです      |
| Management & Business Studies Portal    | 経営関連の資料を簡便に利用するためのポータルサイトで      |
|                                         | す。                              |
| British Library Box Office              | BL 主催の展示会などのチケット販売サイトです。        |
| Social Welfare Portal                   | 社会政策・社会福祉関連の所蔵資料に容易にアクセスするた     |
|                                         | めのポータルです。                       |
| Newsletters                             | ニュースレターの購読管理ができます。              |

※ 紀伊國屋書店が代理店となっているのは, British Library Document Supply Service (文献複写)の うち機関利用登録者として依頼を出されたものだけです。

以下の手順で新しく作成した Online Account は British Library Document Supply Service(文献複写) と General Online Services の 2 つのサービスが利用可能になりますが、そのままでは文献複写は「個人 で依頼を出してクレジットカード払い」しか選ぶことができません。

機関利用としてご利用いただくためには,作成した Online Account と機関利用登録とを関連付ける必要があります。この作業は機関利用登録の管理者がおこないます。ご所属機関の管理者(図書館の ILL 担当者など)に,作成した Online Account の account number (7~8桁の数字)と登録したメールアドレスをお知らせください。

#### ■ Online Account の作成(前半-仮登録)

新しい Online Account を作成するには, https://ondemand.bl.uk/onDemand/home ヘアクセスし て右上の Register をクリックします (図 7-1)。次の画面では文献複写サービス以外の目的で Online Account を作成したことがあるか訊ねられますので,初めてならば Don't have a British Library Online Account yet ?の欄にある Register をクリックします (図 7-2)。

次に表示される Enter personal & security details 画面の各欄(\*印は必須)を入力します(図 7-3)。 ひとつのメールアドレスで作成できる Online Account はひとつだけです。共有のメールアドレスを使い、 複数人分の Online Account を作ることはできません。各欄を入力して Register をクリックすると、画面 上に account number が表示されます。表示されるまでしばらく時間がかかりますが、Register ボタンの 下に Preparing your registration. This may take a few moments...と表示されている間は繰り返しクリッ クしないでください。

仮登録が完了すると、登録したメールアドレス宛に British Library Online Account Activation という メールが届きます。このメールに書かれている account number は後で必要になるので、必ず控えて下さ

| Register Login                                                |                                                                                                    |
|---------------------------------------------------------------|----------------------------------------------------------------------------------------------------|
| Visiting → About → Information for → Help →                   | bluk > My Account registration<br>How to register for the British Library On Demand                                                                                                    |
| tish Library. Find journal articles, books, conference papers | Already have a British Library Online Account?  If you already have an <u>Online Account</u> enter your username and password and click Continue. Username = Password =  Forgotten username Forgotten password  Continue                                                                                                    |
| 図 7-1                                                         | Don't have a British Library Online Account yet?         You will need to follow the steps below to use the British Library On Demand         Please note: Registration is currently required even if you are already a holder of a British Library         Reader Pass. Why2         Step 1: Register for a British Library Online Account         Step 2: Confirm your email address         Step 3: Customise how you want to use the British Library On Demand         Register |
|                                                               |                                                                                                    |

|               | MY ACCOUN                                                           | NT                                                                                                    | Title : 肩書・敬称                             |
|---------------|---------------------------------------------------------------------|----------------------------------------------------------------------------------------------------|-------------------------------------------|
| ARY           |                                                                     |                                                                                                    | First name : 名前                           |
|               | bl.uk > My Account registration > P                                 | ersonal & security details                                                                                 | Last name : 名字                            |
|               | Enter personal & secu                                               | rity details                                                                                               | Country:国                                 |
|               | Fields marked with a * are mar                                      | datory                                                                                                    | □<br>□ Date of birth:誕生日(任意)              |
|               | – Personal details –                                                |                                                                                                    | Email address:メールアドレス                     |
|               | Title *                                                             | Please select V                                                                                            | Po-onton omoil address · メールアドレスを再入力      |
|               | First name *                                                        |                                                                                                    |                                           |
|               | Last name *                                                         | United Kingdom                                                                                             | 1                                         |
|               | Postcode                                                            |                                                                                                    | User name : ログインに使う ID(6~256 文字の好         |
|               | Date of birth                                                       | Day V Month Vear V                                                                                         | キわ苗粉字の文字列                                 |
|               | Email address *<br>Re-enter email address *                         |                                                                                                    |                                           |
|               |                                                                     |                                                                                                    | Password:ハスワード (8~20 又字の英数字で,             |
|               | Security details                                                    |                                                                                                    | 英字大文字,英字小文字,数字がそれぞれ1文字以                   |
|               | Username *                                                          |                                                                                                    | ト会主れていること)                                |
|               | Password *                                                          |                                                                                                    |                                           |
|               | Secret question *                                                   | Please select                                                                                              | Confirm password:ハスワートを再入力                |
|               | Secret answer *                                                     |                                                                                                    | Secret question:パスワードを忘れた時のための秘           |
|               | - Terms & Conditions                                                |                                                                                                    | 密の質問(選択肢から選ぶか, Other を選んで自分)              |
|               | Accent The British Library On                                       | line Account Terms & Conditions *                                                                          | 「で質問を田音する」                                |
|               |                                                                     |                                                                                                    |                                           |
|               | Please tick the box if you woul<br>and offers and how you can su    | d like to find out about our latest events, services<br>upport the British Library.                        | Secret answer: 秘密の質問の答え                   |
|               | Please tick the box if you are l<br>carefully chosen partners so th | nappy for us to transfer your contact details to our  at they may contact you with details of their events | 1                                         |
|               | and promotions.                                                     |                                                                                                    | Terms & Conditions : Online Account の規約に同 |
|               |                                                                     | Previous Register                                                                                          | 音するときチェックを入れる                             |
| 図 7-4         | 3                                                                   |                                                                                                    |                                           |
| <u>са</u> / ч | J                                                                   |                                                                                                    | 1                                         |
|               |                                                                     |                                                                                                    | 1                                         |

い。メール中にある URL をクリックして作成作業の後半(アクティベート)をおこないます。

メールの受信が確認できないときは, Account Management 画面(http://myaccount.bl.uk) ヘログ インして右上の Resend activation email から再送できます。

#### ■ Online Account の作成(後半-アクティベート)

メール中の URL ヘアクセスすると User Name と Password を求められるので, 先ほど登録したものを 入力します(図 7-4)。続いて,住所,この住所を Delivery Address として用いるか,連絡先電話番号な どを入力します(図 7-5)。ここで入力する住所は,文献複写をクレジットカード払い(Personal Account – Pay as you go)で依頼したときだけ使われます。機関利用者として依頼した時の送付先などの初期選択 は管理者が管理設定画面で登録します。 電話番号は, 自宅, 携帯, 勤務先のいずれかひとつ以上が必須です。電話番号は括弧でくくった国コード(+81)から始まり, 続いて市外局番の先頭のゼロをとって入力します。

入力後に Next をクリックすると文献複写サービスの利用規約(terms and conditions) への同意を確認 する画面が表示され,同意すると Online Account の作成が完了します。

| LIBRARY<br>HSILIN | MY ACCOUNT                                                                                        |
|-------------------|---------------------------------------------------------------------------------------------------|
|                   | bl.uk > Account activation                                                                        |
|                   | Activate your account                                                                             |
|                   | Please enter your username and password to activate your account.                                 |
|                   | Username *                                                                                        |
|                   | Password *                                                                                        |
|                   | Login                                                                                             |
|                   | <u>Forgotten username</u> Please click here to receive an email containing your current username. |
|                   | Forgotten Password Please click here to receive an email containing a new password.               |
| 図 7-4             | 4                                                                                                 |

| I.uk > On Demand registration                                                                                                    |                      |  |  |  |
|----------------------------------------------------------------------------------------------------|----------------------|--|--|--|
| Customise your contact details and additional information                                                                                                    |                      |  |  |  |
| elds marked with a * are r                                                                                                    | mandatory            |  |  |  |
| The British Library collects additional information to help ensure we delive<br>the right services to our different audiences. Please see our <u>Privacy polic</u><br>urther information. |                      |  |  |  |
| Contact Address                                                                                                    |                      |  |  |  |
| UK Postcode                                                                                                    | Find Address         |  |  |  |
|                                                                                                    |                      |  |  |  |
| Address Line 1 *                                                                                                    |                      |  |  |  |
| Address Line 2                                                                                                    |                      |  |  |  |
| Address Line 3                                                                                                    |                      |  |  |  |
| Town or City *                                                                                                    |                      |  |  |  |
| County or State                                                                                                    |                      |  |  |  |
| Province or Region                                                                                                    |                      |  |  |  |
| Postcode/Zip Code                                                                                                    | 57125                |  |  |  |
| Country *                                                                                                    | Japan •              |  |  |  |
| Delivery Address                                                                                                    |                      |  |  |  |
| Is your delivery address th<br>same as your contact addr                                                                                                    | ne ®Yes ©No<br>ress? |  |  |  |
| Contact Numbers                                                                                                    |                      |  |  |  |
| At least one contact numb                                                                                                    | er is required *     |  |  |  |
| Home Number                                                                                                    |                      |  |  |  |
| Mobile Number                                                                                                    |                      |  |  |  |
| Work Number                                                                                                    |                      |  |  |  |
| Additional Information                                                                                                    |                      |  |  |  |
| Job Function                                                                                                    |                      |  |  |  |
| Please select                                                                                                    |                      |  |  |  |
| Sector                                                                                                    |                      |  |  |  |
| Please select                                                                                                    | •                    |  |  |  |
| How did you hear about O<br>Demand ?                                                                                                    | n                    |  |  |  |
| Please select                                                                                                    |                      |  |  |  |

図 7-5

機関利用者として文献複写サービスを利用するには、作成した Online Account と機関利用登録との関 連付けが必要です。管理者の方へ Online Account の account number と登録したメールアドレスをお知 らせください。

#### ■ Online Account の修正

Online Account の登録内容の変更は Account Management 画面(http://myaccount.bl.uk) でおこ ないます。ここでは作成時に登録した情報やメールアドレス,パスワードなどの変更がおこなえます(図 7-6)。My Services タブには利用可能な BL のサービスが一覧表示され, Interests タブからはニュースレ ターの購読管理がおこなえます。

文献複写をクレジットカード払い (Personal Account – Pay as you go) で依頼する時の提供手段や処理 速度の初期選択は, My Services タブに表示される British Library On Demand の Edit Service Settings からおこなえます(図 7-7)。機関利用者としての依頼時の初期選択は管理者が管理設定画面で設定します。

| LIBRARY<br>HSILIN | MY ACCOUNT                                                                                                    |                                                                     |
|-------------------|----------------------------------------------------------------------------------------------------|---------------------------------------------------------------------|
|                   | bLuk > My Account                                                                                                    |                                                                     |
|                   | Account management<br>Welcome to your British Library Online Account.<br>Here you can change your account options, visit your<br>services. Are you a <u>Business Account Administrator?</u> | registered services and register for additional                     |
|                   | My Settings My Services Other Services Inte                                                                                                    | rests                                                               |
|                   | User Details                                                                                                    |                                                                     |
|                   | Last Name:<br>Email:<br>Username:                                                                                                    | Change                                                              |
|                   | Password: XXXXXXXXXX                                                                                                    | Change                                                              |
|                   | Addresses                                                                                                    |                                                                     |
|                   | Contact Address                                                                                                    | Delivery Address                                                    |
|                   | 3-7-10 Shimomeguro                                                                                                    | 3-7-10 Shimomeguro                                                  |
|                   | Meguro-Ku<br>Tokyo                                                                                                    | Meguro-Ku<br>Tokyo                                                  |
|                   | 153-8504<br>Japan                                                                                                    | 153-8504<br>Japan                                                   |
|                   |                                                                                                    | Manage Addresses                                                    |
|                   | Phone Numbers                                                                                                    | Opt In Settings                                                     |
|                   | Work Number: +81-3-6910-0518<br>Home Number:                                                                                                    | Find out about events and services No<br>Allow data to be shared No |
|                   | Mobile Number:<br><u>Change</u>                                                                                                    | Change                                                              |
|                   |                                                                                                    |                                                                     |

| LIBRAR | MY ACCOUNT                                                                                                    |
|--------|----------------------------------------------------------------------------------------------------|
|        | bluk > My Account                                                                                                    |
|        | Account management Welcome to your British Library Online Account. Here you can change your account options, visit your registered services and register for additional services. Are you a <u>Business Account Administrator?</u> My Settings My Services. Other Services Interests British Library On Demand The World's ±1 document supply service, supplying in excess of 20,000 customers from our collection of over 210,000 serials, 3 million books, 400,000 conference proceedings, and 45,000 doctoral theses. Go To Service Edit Service Settings |
|        | General Online Services This service allows you to login to many British Library web sites to tag or save your favourite items (this service is given to you by default when you register for another service). British Library Website                                                                                                    |

図7-6

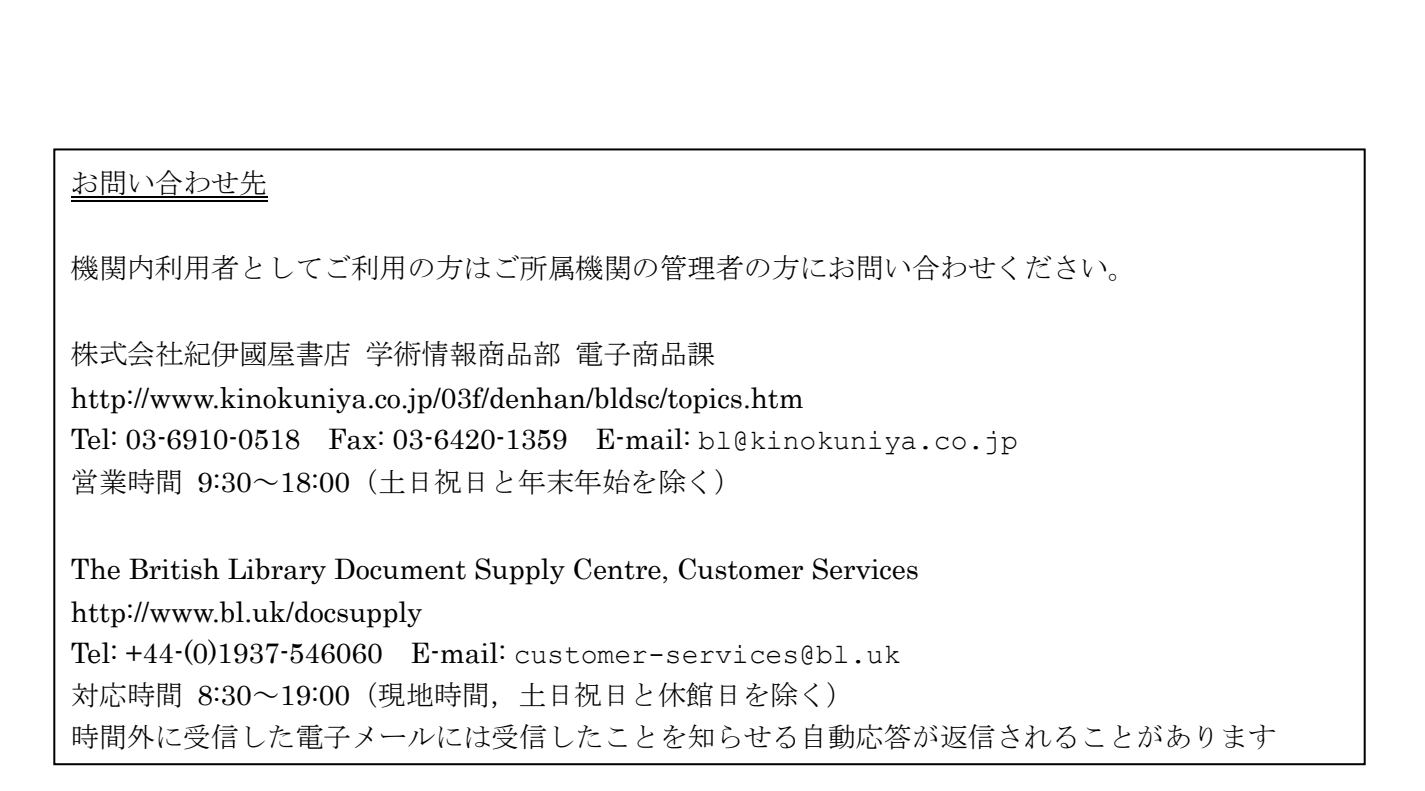